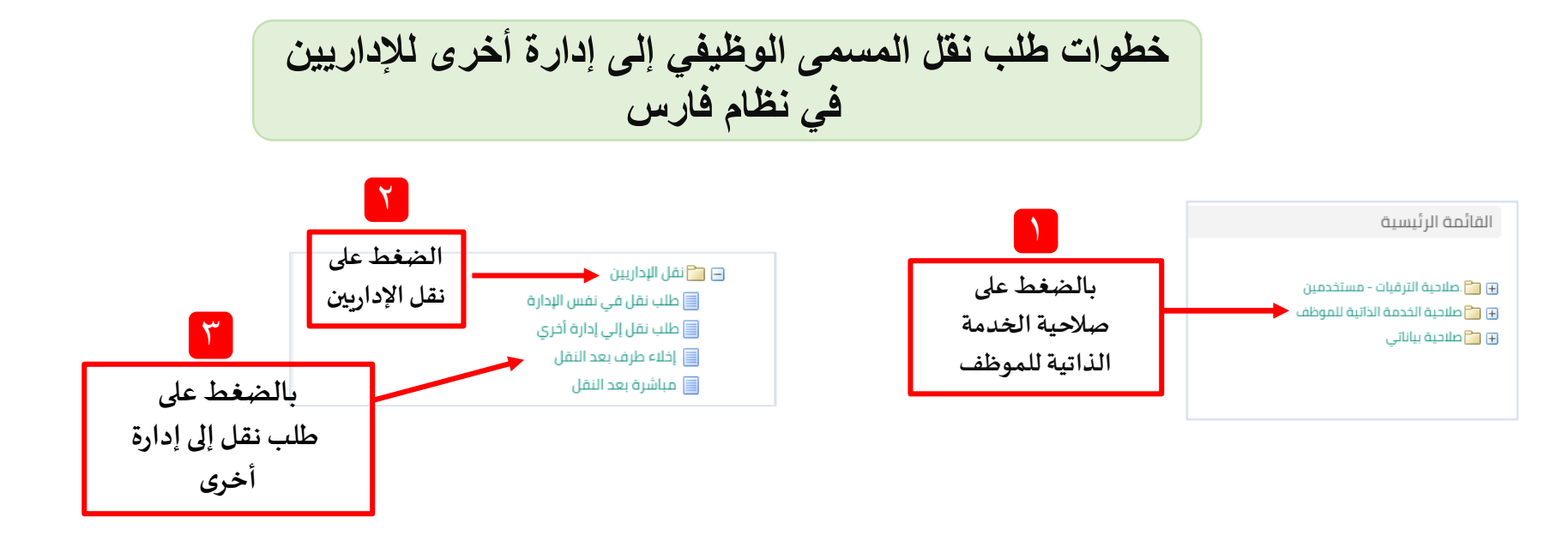

|              |            |                     |                   |               |              |         |                                        | نفاصيل القرار | طلب نقل إلي إدارة أخري: آ<br>الها للجف اللي              |
|--------------|------------|---------------------|-------------------|---------------|--------------|---------|----------------------------------------|---------------|----------------------------------------------------------|
| ىدنې         | السجل الد  |                     |                   |               |              | يم      | اسم الموظف<br>الجهة/الملاك وزارة التعا | ٤             |                                                          |
|              |            |                     |                   |               |              |         |                                        | بغط إضافة     | <b>بالخ</b><br>طلب نقل موظف إل <mark>ل</mark> إدارة أخري |
|              |            |                     |                   |               |              |         |                                        |               | إضافة                                                    |
| تاريخ القرار | رقم القرار | سمى الوظيفة الجديدة | الإدارة الجديدة م | الجهة الحالية | مسمي الوظيفة | المرتبة | الهوية الوطنية                         | اسم الموظف    | ختيار الدالة                                             |
|              |            |                     |                   |               |              |         |                                        |               | لم يتم العثور على نتائج                                  |
|              |            |                     |                   |               |              |         |                                        |               | إلهٰاء للرخلف التالي                                     |

## ملاحظات مهمة:

1.برجاء إرفاق صورة المؤهل وبيان الخدمة فى صفحة مراجعة الطلب تفاديا لرفض الطلب من قبل المعتمدين . 2.عند البحث عن مسمى الوظيفة الجديدة ... قد تستغرق القائمة وقتا لتظهر لذا يرجى الانتظار

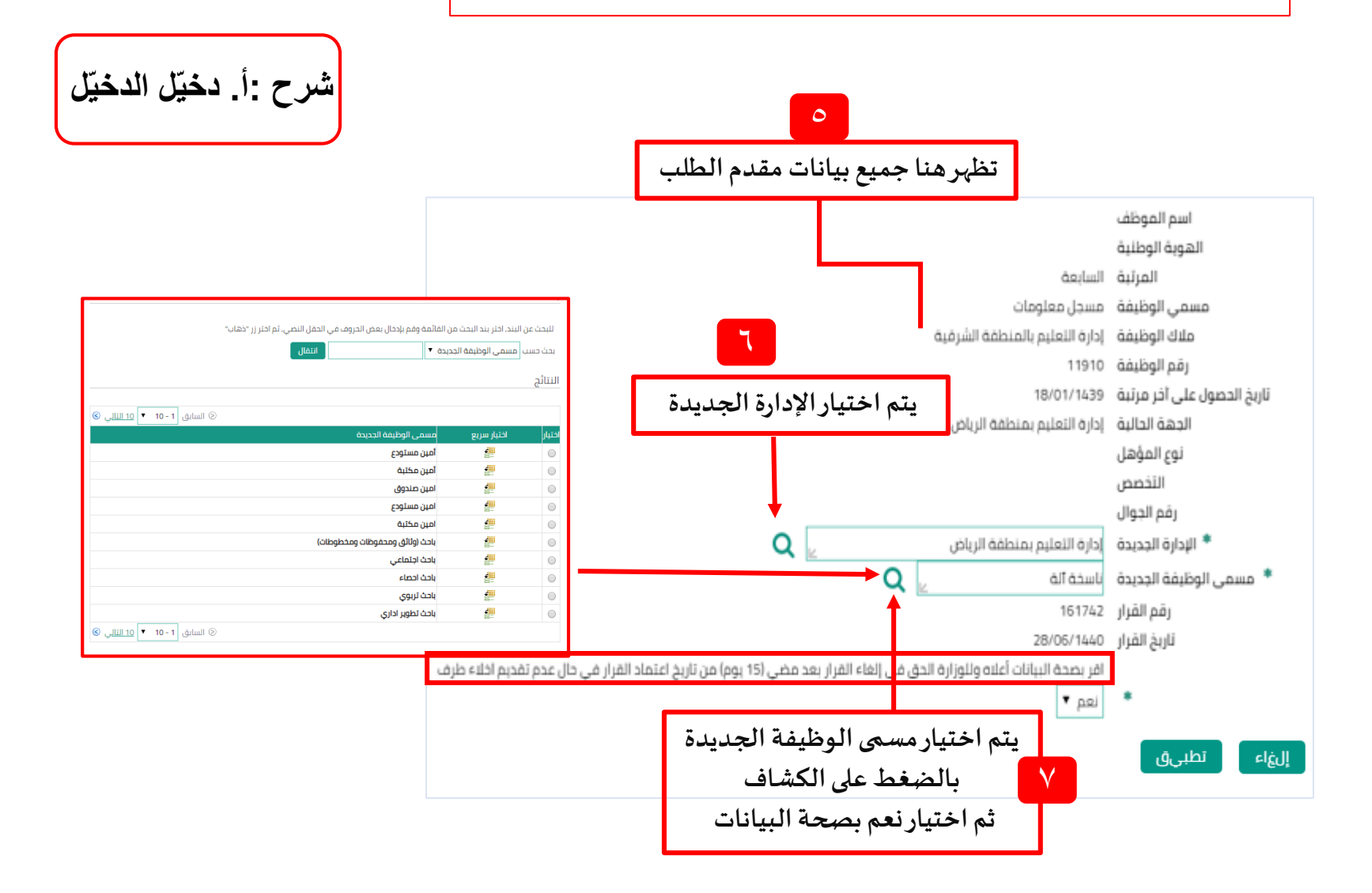

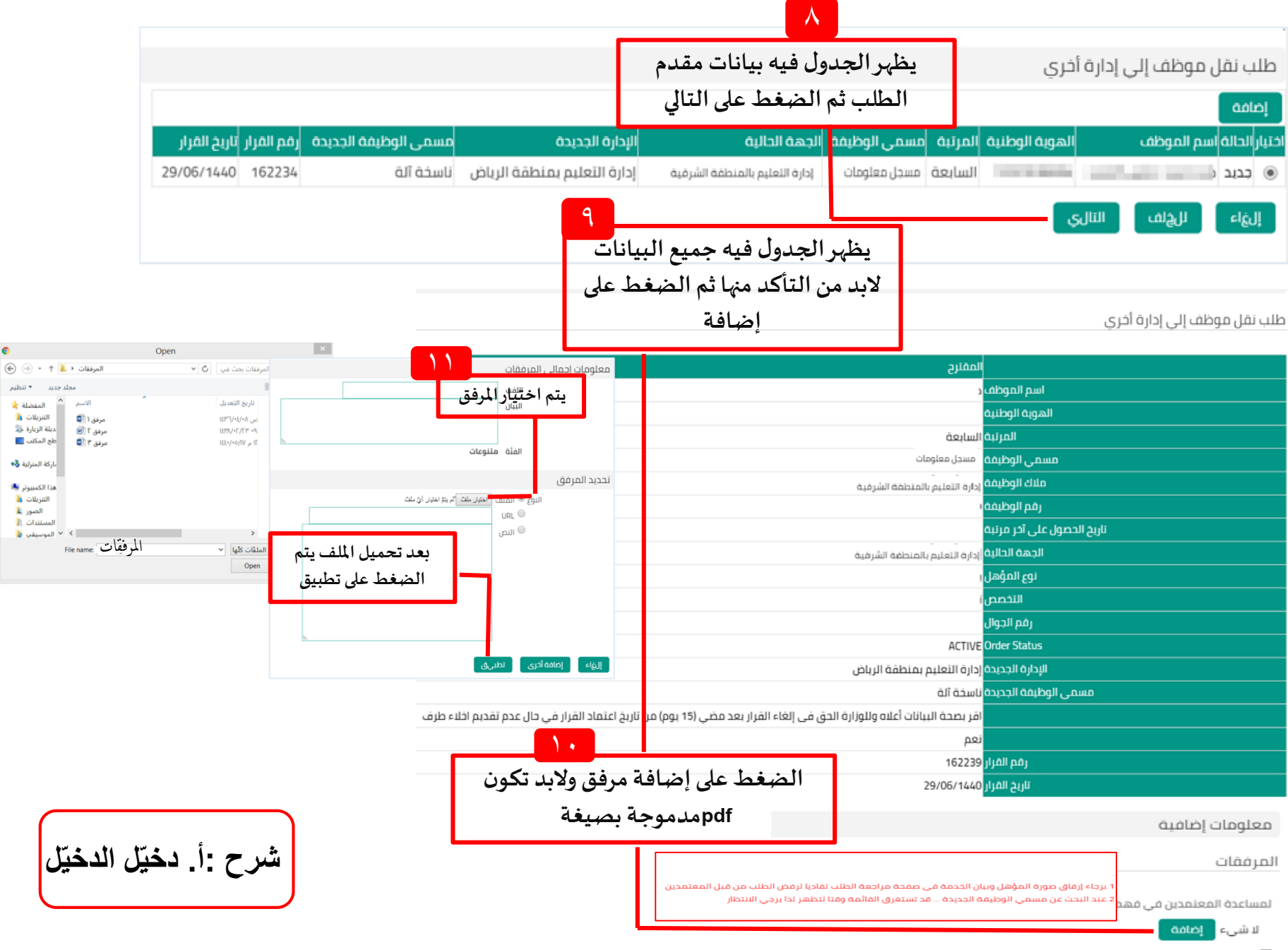

17

تظهر سلسلة الاعتمادات

| المعتمدون         |                      |           |           |         |        |
|-------------------|----------------------|-----------|-----------|---------|--------|
| المعتمد           | وع المعتمد           | رقم الطلب | رقم الطلب | الفئه   | الحالة |
|                   | شخاص الموارد البشرية | 1         | 1         | القعتمد |        |
| بدر, الوهبي       | شخاص الموارد البشرية | 2         | 2         | القعتمد |        |
| حمد, الوهيبي      | شخاص الموارد البشرية | з         | 3         | الفعتمد |        |
| خالد, بن ضافی     | شخاص الموارد البشرية | 5         | 5         | الفعتمد |        |
| خالد, العليوي     | شخاص الموارد البشرية | 6         | 6         | الفعتمد |        |
| محمد, العبدالسلام | شخاص الموارد البشرية | 7         | 7         | الفعتمد |        |

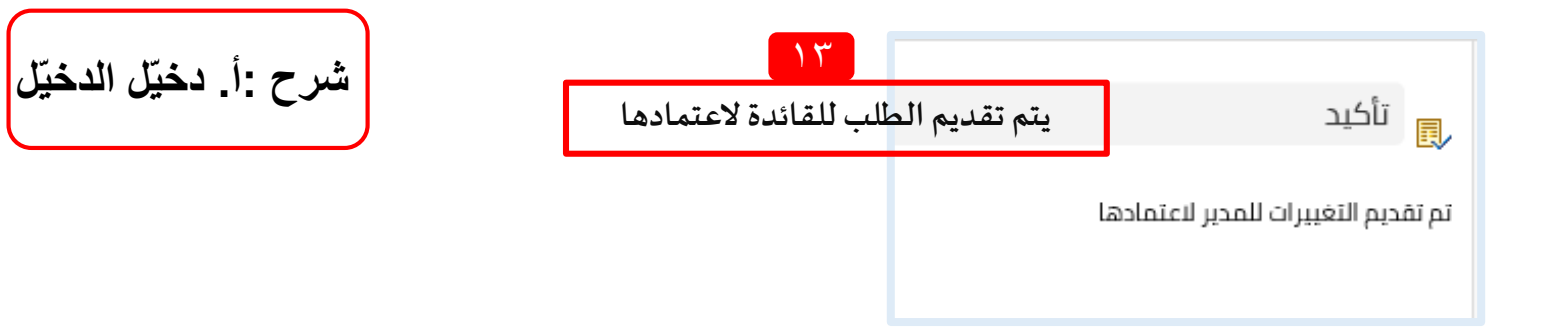